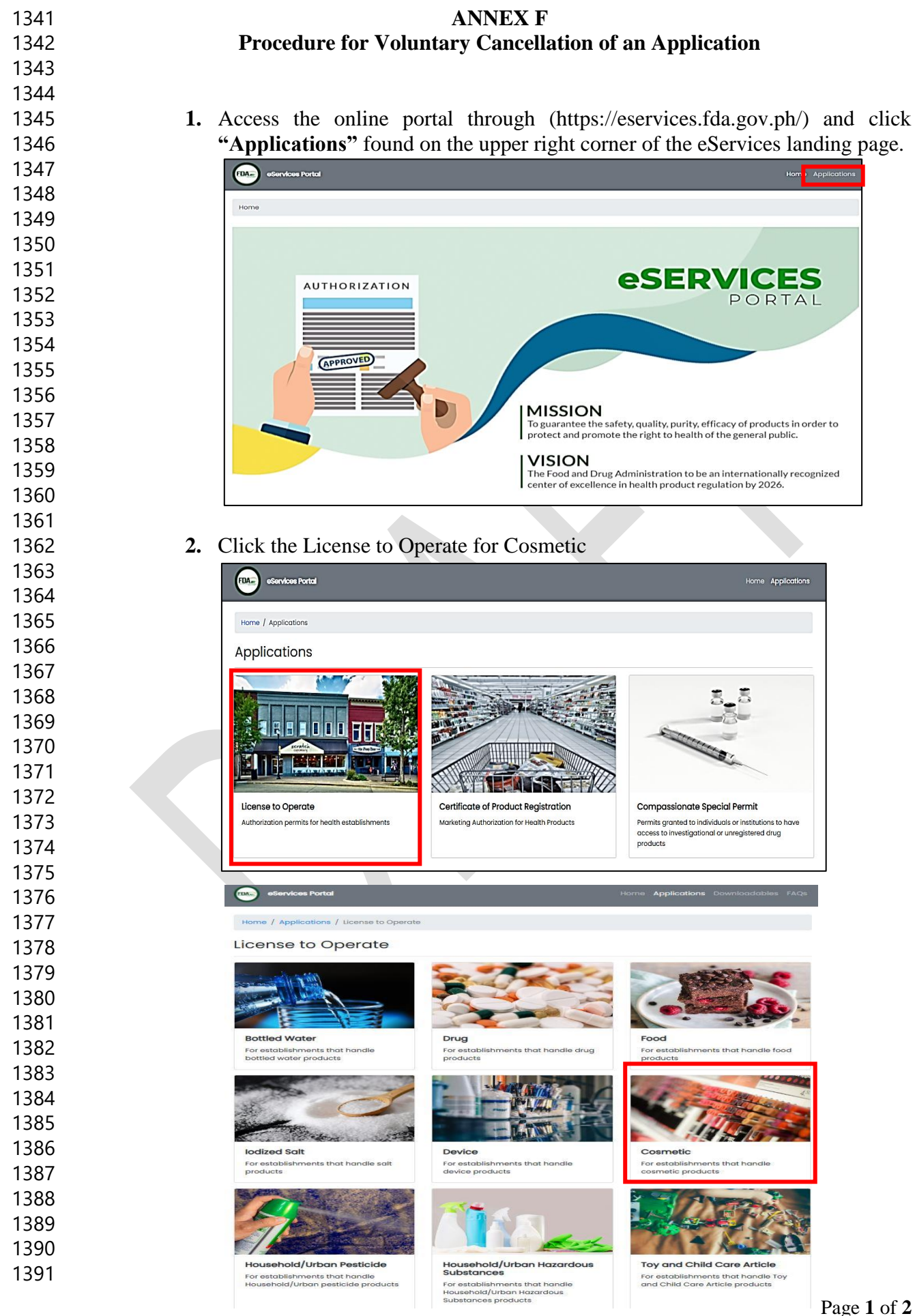

## 3. To cancel the application, click "Cancel Application".

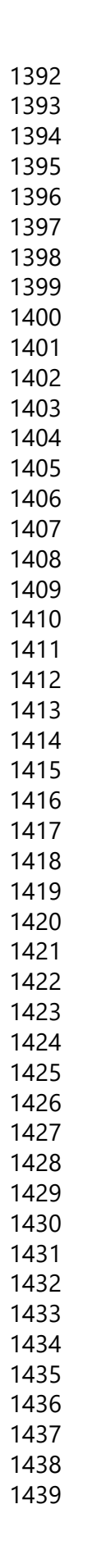

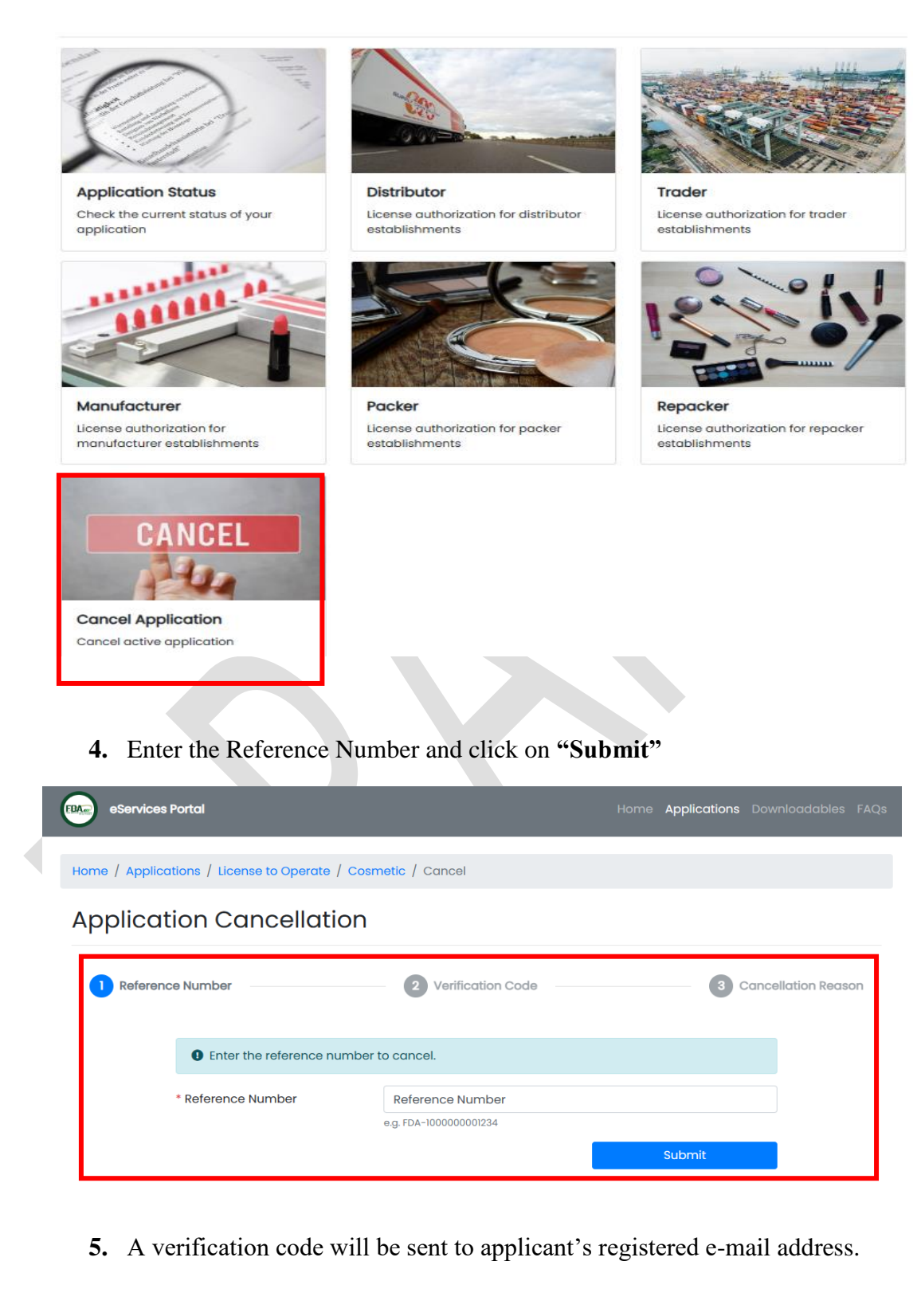

6. Enter the verification code to state the reason for cancellation.